## Welcome to U-Trakit

Quick Manual Guide

## Getting started with the application has never been easier!

this will get you started within the next **60 seconds**.

1. On your Laptop, Desktop or Smart-Phone – Open web browser and navigate to: https://u-trakit.com/ and select your child's facility.

## 2. Login with your Parent Dashboard credentials

- a. If you are unsure of your password, click "forg password" button, and an email with a reset l will be emailed to the email address on file.
- 3. Upon successful Login; Locate and click Bambi Buses

the left side of your Parent Dashboard Menu.

Click on the Assigned Route with your Bus number

|                               | U-Trakit                              |                                |  |  |  |
|-------------------------------|---------------------------------------|--------------------------------|--|--|--|
|                               | Welcome to Our Transportation Service |                                |  |  |  |
| got<br>link                   |                                       |                                |  |  |  |
| button on                     |                                       |                                |  |  |  |
| ass: 6C                       | Please Select Sc                      | Please Select School to Login: |  |  |  |
| Drenzys<br>No OUT bus assigne | Big Apple Academy                     | Bambi Day Care                 |  |  |  |

## You are now tracking your child's school bus in real time.

Track your student. Cl

🛱 Track Bus in # '

example listed in the picture below

| Pa  | arents Dashboard |                   | Your information is up to date                                                                                                    | VL Vlad                                                                                                    |
|-----|------------------|-------------------|----------------------------------------------------------------------------------------------------|----------------------------------------------------------------------------------------------------|
| IIV | Home             |                   |                                                                                                    |                                                                                                    |
|     | Update your info |                   |                                                                                                    |                                                                                                    |
| 2   | Bambi Buses      | Track your child. |                                                                                                    |                                                                                                    |
|     | PTA Conference   | Map Satel         | Ilite Image: Stand of the stand of the stand of th | Net 11<br>Postal<br>Roy's Sheepshead Cycle<br>Power 2<br>Sheepshead Bay(<br>Power 2<br>Sheepshead Bay(<br>Powe |